## Communication Client for Trader (ComCT) User Manual

Version 1.01 of 25 November 2003

### <u>Setup, Functionality and Installation</u>

General information, imports and filing Installation

### Operation and Functions

Display messages, input of new timetables, dispatch and acknowledgements

### Master data and Configuration (Preferences)

Download and installation, set up of master and configuration data, online and offline updates

### <u>Contents</u>

| 1. Set up, Functionality and Installation                     | . 3 |
|---------------------------------------------------------------|-----|
| 1.1 Functional purpose and overview of functions              | 3   |
| 1.2 Imports and filing                                        | 5   |
| 1.3 Installation                                              | 7   |
| 2 Operation and Functions                                     | 15  |
| 2.1 Limitations                                               | 15  |
| 2.2 Open Data Store                                           | 15  |
| 2.3 Partitioning of the main summary                          | 16  |
| 2.3.1 General information                                     | 17  |
| 2.3.1.1 Display of import results                             | 19  |
| 2.3.2 Partner balance areas                                   | 22  |
| 2.3.3 Total summary (status and status information)           | 23  |
| 3. Individual Display                                         | 28  |
| 3.1 Timetable view (compact)                                  | 29  |
| 3.2 Timetable view (full)                                     | 30  |
| 3.3 Anomalies (ANO)                                           | 31  |
| 3.4 Confirmations (via CNF)                                   | 32  |
| 4. Master Data and Configurations (Preferences)               | 33  |
| 4.1 Transmission line network operators /Control zones (ÜNBs) | 34  |
| 4.2 (internal) Balance areas                                  | 36  |
| 4.2.1 Related TSOs (System operators)                         | 37  |
| 4.2.1 Partner balance areas                                   | 38  |
| 5. Verification Rules                                         | 39  |

# 1. Set up, Functionality and Installation

## 1.1 Functional purpose and overview of functions

ComCT ('Communication Client for Traders') is used to send timetables in ESS format to the relevant transmission line network operator and to edit and present the related acknowledgements in an appropriate manner.

The program is aimed at all market participants who register timetables with transmission line network operators in connection with their transactions in the liberalised electricity market. In detail, the program provides the following features and functions:

 $\Rightarrow$  KISS conversion

In addition to the new ESS formats, the program is also able to process old KISS files. When reading in KISS timetables, files are automatically converted into the ESS format.

#### $\Rightarrow$ Verification

Timetables are checked at the time of input in accordance with the customary requirements and regulations. Files containing errors are displayed separately. Each error is listed in detail.

 $\Rightarrow$  Acknowledgements

Acknowledgements from the transmission line network operators (ACK, ANO, CNF) are automatically allocated to the related timetable files and then displayed coherently. This way, timetable registrations are given their current status. Potential error messages or anomaly reports are displayed directly within the timetable.

⇒ Status requests

To retrieve the up-to-date timetable reconciliation from the transmission line network operator, users can send a so-called status request. Acknowledgements are automatically allocated to the relevant timetable registrations, status information is updated and potential error messages or anomaly reports are displayed.

 $\Rightarrow$  Communication

In the current version, acknowledgements from the transmission line network operators are presently not automatically read in via email or FTP. Imports are performed solely via a central import directory. Outputs are already automated. Timetables and status requests are therefore transmitted to the transmission line network operator via email (SMTP) or FTP or made available through filing in a dispatch directory.

Protocols are maintained for all incoming and outgoing transmissions, enabling tracking of what went out and was received together and at what time.

 $\Rightarrow$  Timetable amendments / versions

Timetable amendments (editing) within ComCT are currently not supported. All changes are handled via the import of amended timetable files. The respective version numbers shown are compared with the information on versions and status information already received and the content is checked.

### $\Rightarrow$ Configuration / Parameter assignment

Excel conversions and communication processes require a number of different default settings. These can be set via special dialogues within ComCT and can be centrally stored.

 $\Rightarrow$  Client capability

ComCT supports cases where a trader looks after more than one balance area. The balance areas can be processed in parallel and on one interface.

The following diagram illustrates the set up and structures of ComCT:

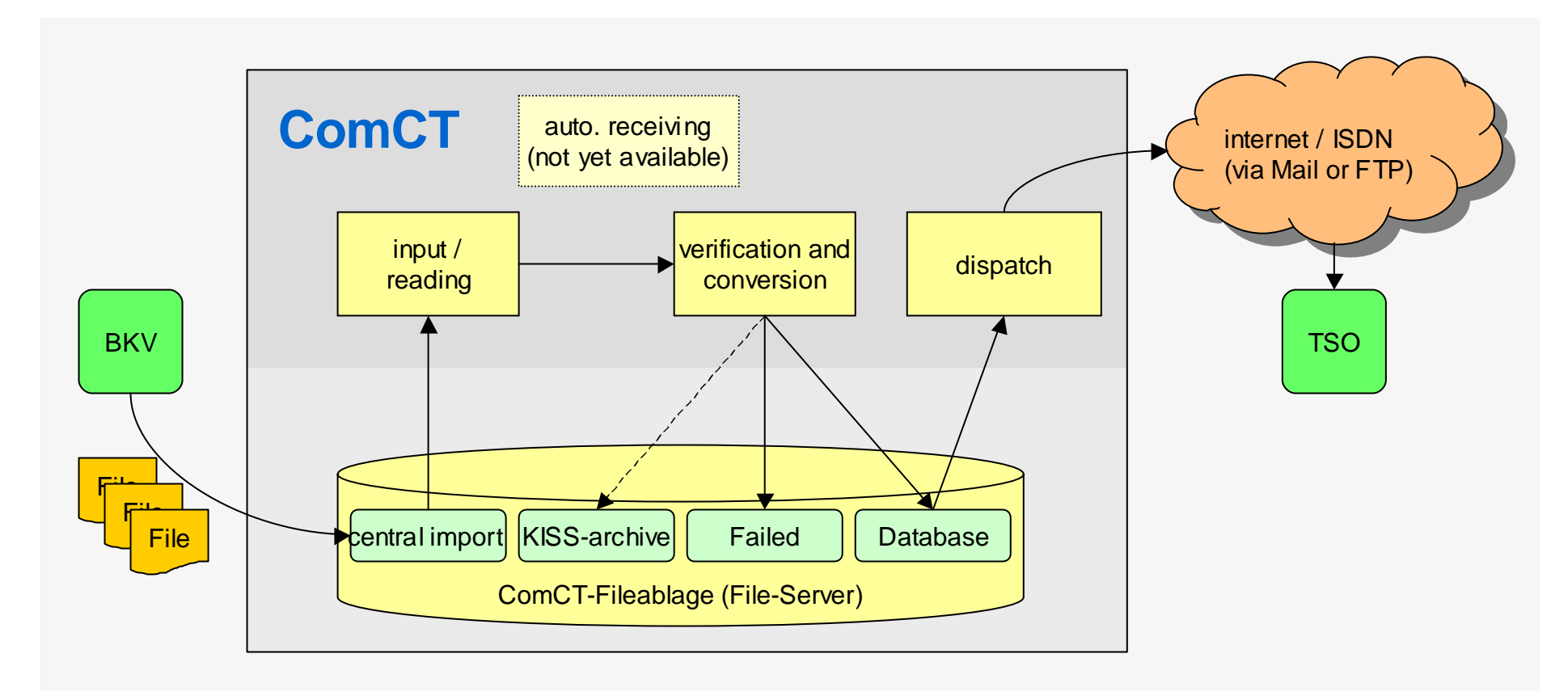

## 1.2 Imports and filing

The system provides a central import directory for Importing and reading in timetables:

#### Import directory

Files are read in via the import directory. Files scheduled for import (either manually or from other programs) are copied into the import directory. The program automatically recognises the intake of new files and updates the relevant status displays in the main summary.

Timetables can be imported in both **KISS** and **ESS** format. KISS timetables are converted into the ESS format at the time of import. Internally, and in exchanges with the transmission line network operators, <u>only the ESS format</u> is used.

Files to be imported are read in and checked in sequence. Files which have been read in are subsequently removed from the central import directory and, depending on the verification result, moved either into the 'Failed' directory or into the filing directory of the relevant balance area. To ensure better and faster orientation, the files are stored in additional **sub-directories** (one sub-directory per day). Files filed in the 'Failed' directory are filed according to the import day (and not according to the timetable day). In contrast, files stored in the balance area related directory are filed according to the relevant timetable day.

Files stored in the 'Failed' directory are not renamed. This means that identical files of the same day are overwritten. When filing files in the balance area directory, the file name will, if necessary, be modified according to **standard file name conventions**. In addition to being filed in the database directory, KISS files are also stored in the 'Kiss archive' (in their original version) according to the timetable day.

The filing structure therefore looks as follows:

<Data Store> <'internal' balance area A > /YYYY\_MM\_DD/... ... <'internal' balance area B > /YYYY\_MM\_DD/... ... /export or free parameter assignment per balance area (see below) /failed /YYYY\_MM\_DD/... /import /kiss archiv /YYYY\_MM\_DD/... /meta-inf/...

The directories can also be set up differently to the basic setting. However, this is not recommended.

In addition to the actual transaction data, master data and configuration data are also stored in the data store (in the sub-directory 'Meta-Inf').

## 1.3 Installation

Open <last ComCT Data Store >

**Create New Data Store** 

**Open a Data Store** 

data store.

Exit ComCT

last 4.

The basic steps for the installation of the application as well as support for ComCT ('Communication Client for Trader') have been set out in the ReadMe file (..\..\ReadMe de.htm).

After the launch of ComCT, the following functions are available for the operation of ComCT:

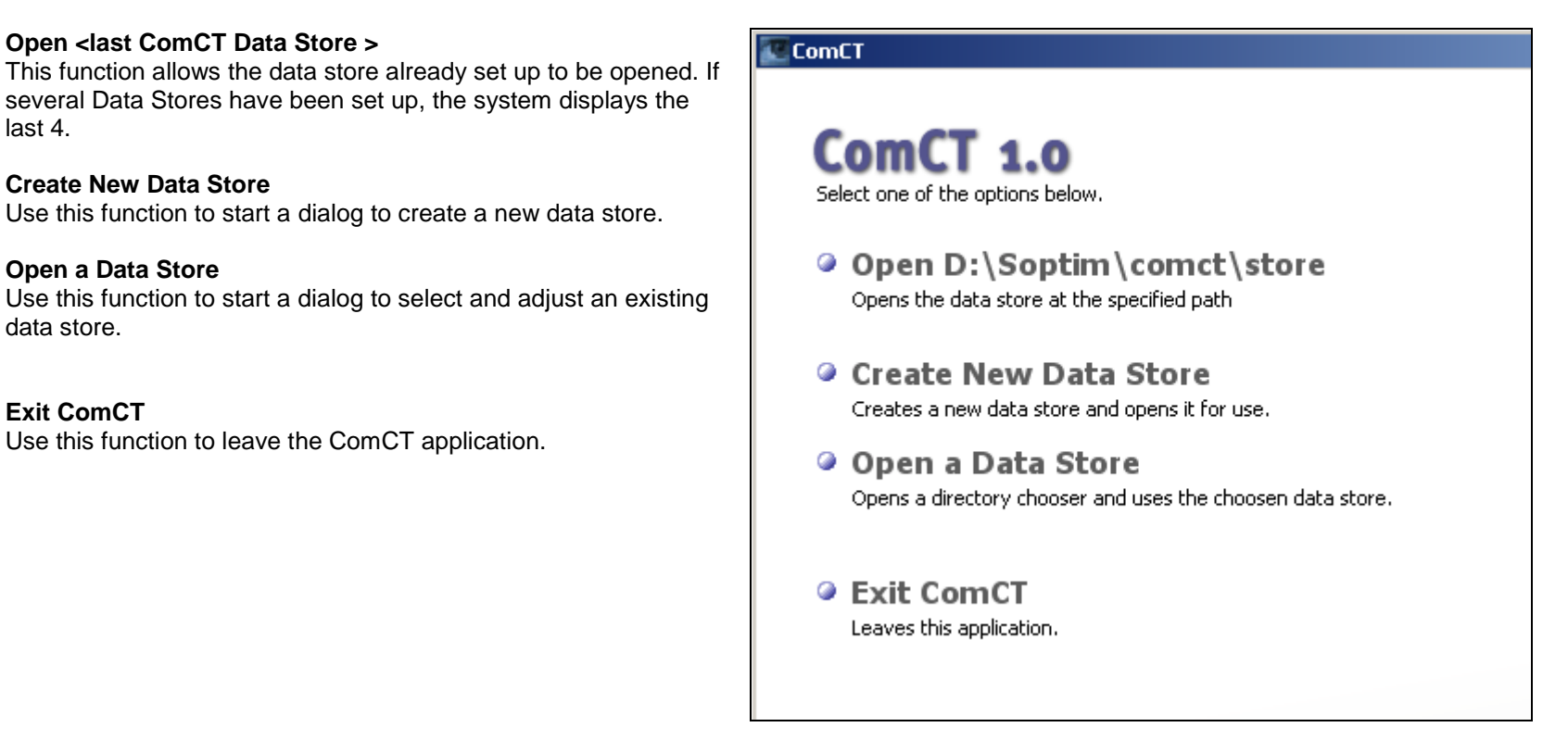

Prior to the first operation of ComCT, a so-called 'Data Store' need to be created. Click on the link 'Create new Data Store' and follow the dialog.

In a departure from the default settings, personal directories may be specified for the various filing folders:

#### **Data Store**

Filing system for all data (i.e. all imports and setting information).

#### Import

The import directory is used to set the interchange point at which the search for files to be imported is carried out.

#### Export

The export directory is used to specify the filing system for potential exports (i.e. to export anomaly reports or conflicting confirmations).

#### Failed

All failed imports are stored in the Failed folder.

#### **KISS Archive**

The KISS archive is used to store possible original KISS files which are converted into ESS files during import.

| New Data Store                          | ×                                                              |  |  |  |  |  |  |  |
|-----------------------------------------|----------------------------------------------------------------|--|--|--|--|--|--|--|
| Steps                                   | Directories                                                    |  |  |  |  |  |  |  |
| 1. Directories                          | Data store                                                     |  |  |  |  |  |  |  |
| 2. SMTP Server<br>3. Email Body         | Directory C:'Programme'/Communication Client for Trader Browse |  |  |  |  |  |  |  |
| 4. System Operators<br>5. Balance Areas | Import Use user specified directory                            |  |  |  |  |  |  |  |
|                                         | Directory C:\Programme\Communication Client for Trader Browse  |  |  |  |  |  |  |  |
|                                         | Export                                                         |  |  |  |  |  |  |  |
|                                         | Use user specified directory                                   |  |  |  |  |  |  |  |
|                                         | Directory C:\Programme\Communication Client for Trader Browse  |  |  |  |  |  |  |  |
|                                         | Failed                                                         |  |  |  |  |  |  |  |
|                                         | Use user specified directory                                   |  |  |  |  |  |  |  |
|                                         | Directory C:\Programme\Communication Client for Trader Browse  |  |  |  |  |  |  |  |
|                                         | KISS-Archive                                                   |  |  |  |  |  |  |  |
|                                         | Use user specified directory                                   |  |  |  |  |  |  |  |
|                                         | Directory C:\Programme\Communication Client for Trader Browse  |  |  |  |  |  |  |  |
|                                         | < <u>Back Next</u> > Enish Cancel                              |  |  |  |  |  |  |  |

In addition, access to the mail server (SMTP server) needs to be set up to enable the transmission of emails.

### **Primary Server**

At a minimum, this requires entry of the server name (or IP address) and the port number (if different to the standard setting).

### Send Copy To

Since outgoing emails are transmitted directly via the SMTP server, email messages are not stored or displayed in the local mail client (i.e. Outlook).

In order to display emails in Outlook, emails may be sent to an own account (as a copy). This means that emails are not only sent to the respective TSO but are also copied to the internal site and therefore displayed in the local mail client (i.e. Outlook).

Optionally, a second mail server (Secondary Server) may be positioned which will be used if the primary server is not available.

#### User name and password

If the mail server requires explicit authentication, the user name (namely the email account) and the related password must be stored.

If the mail server does not call for explicit authentication, the fields may be left empty.

### ComCT

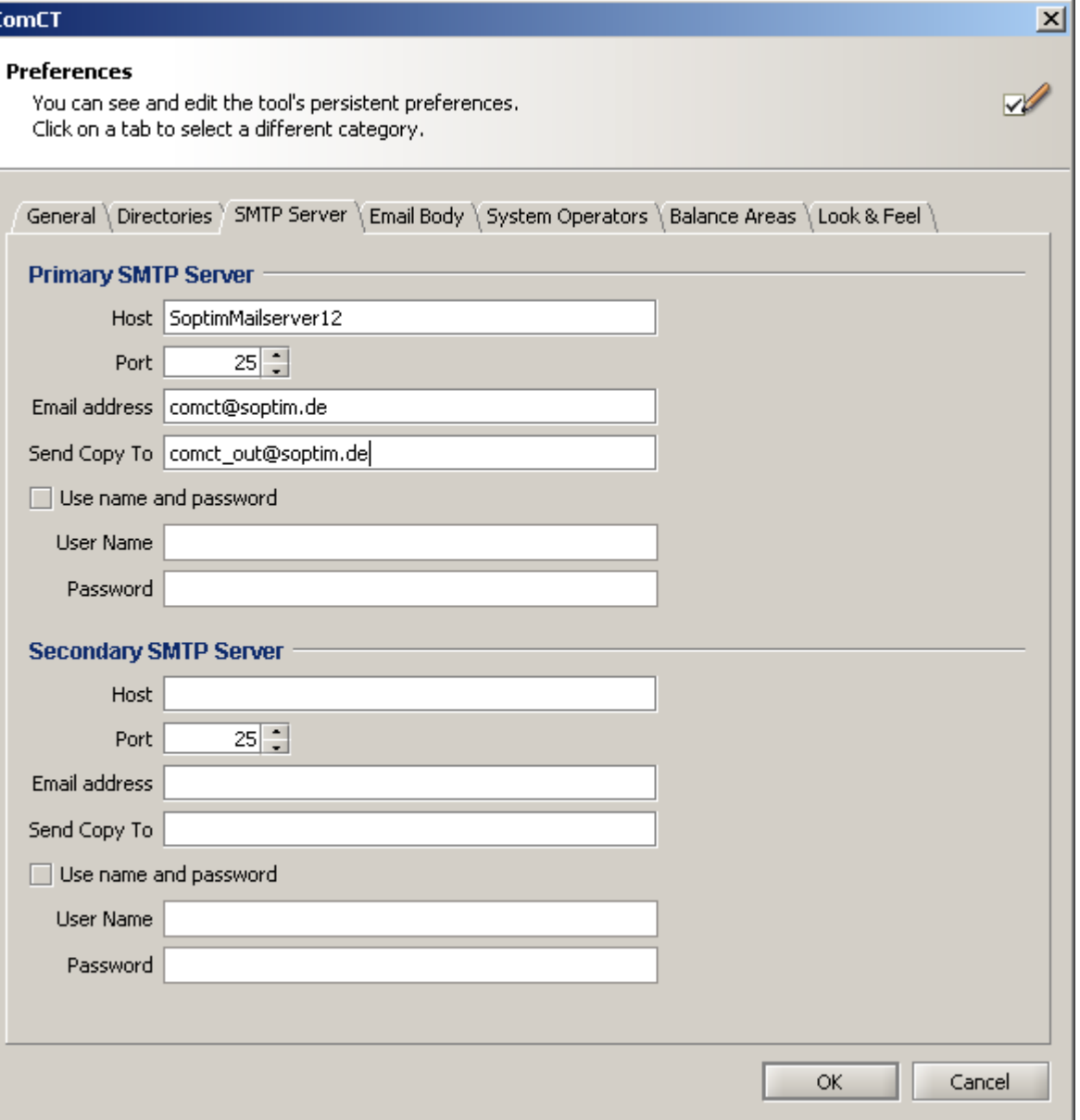

### ComCT – User Manual Version 1.0 of 21 Oct. 2003

You may then enter free-form text in the email body (i.e. your contact address).

This text will then be sent with every email message.

| e <b>ferences</b><br>You can see and edit the tool's persistent preferences.<br>Click on a tab to select a different category. |       |
|----------------------------------------------------------------------------------------------------|-------|
| General \Directories \SMTP Server \Email Body \System Operators \Balance Areas \Look & Fe                                      | el /  |
| /ou can specify here the text, that will be used as a mail body<br>n all emails sended to system operators.                    |       |
| þear Sirs,<br>please find enclosed our nomination for the corresponding day(s).                                                |       |
| contact information:                                                                                                    |       |
| Andreas Gergs<br>+49 (0)201 84210 - 528                                                                                        |       |
| Soptim AG<br>Heinrich-Held-Str. 33                                                                                             |       |
| D- 45133 Essen                                                                                                    |       |
|                                                                                                    |       |
|                                                                                                    |       |
|                                                                                                    |       |
|                                                                                                    |       |
|                                                                                                    |       |
| ОК                                                                                                    | Cance |

### **System Operators**

Subsequently enter the transmission line network operators (TSOs) relevant to your company in the list (using the function Add...).

All transmission line network operators entered (including active characteristic) are then available during the subsequent parameter assignment of the 'internal' balance areas.

#### Need balancing

Here you are able to deactivate the balancing verification (helpful by the nomination in Austria).

A communication path needs to be set up for each transmission line network operator (email, FTP or file system).

Within the Part of the email address you are able to define the mail  ${\mbox{subject}}$  (e.g. DATA ).

#### **TSO/BKO** in Austria

The ComCT makes differences between TSO's and BKO's. The BKO's will get the "receiver role" A05 instead of A04 for the TSO's.

Further, in the KISS converting scope to identify the receiver X-EIC all BKO's will be ignored. That means, that the filename of a nomination to a BKO shut have a X-EIC (not a Y-EIC) in the second Part of thefilename.

| System Opera   | ator X                |
|----------------|-----------------------|
| Identification | 10XDE-RWENETW         |
| Area           | 10YDE-RWENETI         |
|                | Active                |
| Dispatch way   |                       |
| Dispatch wa    | iys                   |
| Email Addre    |                       |
| Primary        | email tsoplan@rwe.com |
| Secondary      | email                 |
| Subject p      | refix                 |
|                |                       |
|                |                       |
|                |                       |
|                |                       |
|                | OK Cancel             |

#### Balance area (internal balance areas)

This function is used to enter details on the internal balance area (or internal balance areas).

Enter the internal EIC code in the identification field.

Optionally, the 'Export path' may be set up specifically for a particular balance area for potential CSV exports. If no details are entered, the application will use the entry from the general directories.

The transmission line network operators with whom the balance area registers its timetables need to be entered in the **List of System Operators**. The transmission line network operators will then be displayed in the main summary.

Optionally, the **Partner Balance Areas** may also be stored. When importing, a check is carried out to determine if the partner balance areas relating to the timetables have been stored here.

If new partner balance areas are identified, the system will ask if the relevant balance area should be added as a new partner balance area.

After confirmation, the new partner balance is automatically entered in the list of your partner balance areas.

| Bala                     | ance area                |                              | ×         |  |  |  |  |  |
|--------------------------|--------------------------|------------------------------|-----------|--|--|--|--|--|
| Ide                      | entification 11X-TRADER- | 1W                           |           |  |  |  |  |  |
| Ex                       | port path                |                              | Browse    |  |  |  |  |  |
| ſ                        | System Operators \Partn  | er balance areas $\setminus$ |           |  |  |  |  |  |
|                          | Identification           | Control Area                 | Active    |  |  |  |  |  |
|                          | 10XDE-RWENETW            | 10YDE-RWENETI                | ✓         |  |  |  |  |  |
|                          | 10XDE-EON-NETZ-C         | 10YDE-EON1                   | ✓         |  |  |  |  |  |
|                          | 10XDE-ENBWTNGX           | 10YDE-ENBWN                  | ✓         |  |  |  |  |  |
|                          | 10XDE-VE-TRANSMK         | 10YDE-VE2                    | ✓         |  |  |  |  |  |
|                          |                          |                              |           |  |  |  |  |  |
|                          |                          |                              |           |  |  |  |  |  |
| Choose Remove Properties |                          |                              |           |  |  |  |  |  |
|                          |                          |                              | OK Cancel |  |  |  |  |  |

#### Look & Feel and Themes

This function is used to select and set different layouts for the interface.

The appearance is set on the left hand side and the related colour spec on the right.

The lower part (in preview) is used to display the current settings.

#### ComCT X Preferences $\nabla$ You can see and edit the tool's persistent preferences. Click on a tab to select a different category. General \ Directories \ SMTP Server \ Email Body \ System Operators \ Balance Areas \ Look & Feel Look & Feel Themes JGoodies Motif Brown Sugar . JGoodies Plastic Dark Star JGoodies Plastic 3D Desert Blue JGoodies Plastic XP Desert Bluer JGoodies Windows Desert Green Desert Red Desert Yellow Experience Blue Ŧ Preview 🔁 Musicians . Title Tab1 \ Tab2 \ Artist 🗄 🗀 🎦 Piano Greenwich Village Ayler Radio 🗄 🧀 🌽 Saxophon Coltrane Ascension Check Albert Ayler In a Silent Way Davis Label Archie Shepp Sanders Karma Charlie Parker Juju Shorter . Height -Margin, Baseline, Space Margin Wide Narrow OK. Cancel

Version 1.0 of 21 Oct. 2003

### **General Preferences**

After to create a new datastore, you can modify some general settings.

### On Startup

Here you can activate the view of some information during the startup of the ComCT.

### Import directory scan

Here you can set the time interval in seconds to scan the import directory.

### System Optimization

Here you configure the use of main memory by the ComCT.

| EomCT                                                                                                    | ×        |
|----------------------------------------------------------------------------------------------------|----------|
| <b>Preferences</b><br>You can see and edit the tool's persistent preferences.<br>Click on a tab to select a different category.                                                                                | <b>~</b> |
| General \Directories \SMTP Server \Email Body \System Operators \Balance Areas \Look & Feel \         On Startup         Show tip of the day         Import directory scan         Check for new files every 1 |          |
| System Optimization<br>You can tweak the tool's performance by choosing between a lower<br>memory usage and a better application responsiveness.<br>Use less memory                                            |          |
|                                                                                                    |          |
| OK Car                                                                                                    | ncel     |

# 2 Operation and Functions

## 2.1 Limitations

The following limitations apply to the operation of the application:

### Hulti-user capability

ComCT may be set up for use by more than one user. This requires data (the data store) to be stored on a File Server.

The display and search functions are equally available to all users. However, the processing functions (import and dispatch) can only be launched by one user at any given time.

When opening the data store, the system checks if the data store has already been opened by another user. If yes, the following message is displayed

| Wählen S | iie eine Option aus 🛛 🗙                                                                                |
|----------|----------------------------------------------------------------------------------------------------|
| ?        | The selected data store is in use by another user!<br>The data store will be opened in read-only mode! |
|          | Would You like to continue?                                                                            |
|          | Ja <u>N</u> ein                                                                                        |

and you can then only open the data store in 'Read Only' mode. The mode is then displayed in the top left hand corner of the window title.

#### Import of acknowledgements

Acknowledgements are currently <u>not</u> automatically retrieved. Acknowledgements received via email or FTP or existing acknowledgements need to be transferred/ filed manually in the import directory. Processing is then handled automatically by the import directory.

## 2.2 Open Data Store

After opening a 'Data Store', the main summary is displayed together with the default viewing period (focus days) and the import directory is read in.

## 2.3 Partitioning of the main summary

The main summary is split into three sections. General information is shown on the top left hand side, with the list of partner balance areas appearing next to it. Current registration information on the defined viewing period is displayed in the centre and below in a total summary.

| D:\Soptim\comct\Stor      | e - ComC    | г            |            |            |                 |                 |           |           |                            |               |                |           |             |     |
|---------------------------|-------------|--------------|------------|------------|-----------------|-----------------|-----------|-----------|----------------------------|---------------|----------------|-----------|-------------|-----|
| File Yew Send Help        |             |              |            |            |                 |                 |           |           |                            |               |                |           |             |     |
| 🍯 😂 눱 👒 😰                 | <b>8</b> 🥹  |              |            |            | numbe           | er of new files | to read   |           |                            |               |                |           |             | ?   |
| General Information       |             |              |            |            |                 | Partner balanc  | e areas   |           |                            |               |                |           |             |     |
| Time Interval             |             |              | Import     |            |                 | P               | arty      |           | A                          | rea           | First use      | Last us   | e           |     |
| East day Doceast          |             | tenher 2002  | VM - Filer | court      | -               | E-11X-TRAI      | ER-1      | -W        | LOUDE DO                   | URNET .       | 10 10 2002     | 10.10.20  | 10          |     |
| Prist day Corrierst       | ay, 18. set | cemper 2005  | APIL-TIRES | count      | -               | -11X-1          | BADER-    | 2R        | 10YDE-EN                   | VENET<br>IRWN | 10.10.2003     | 10.10.20  | 13          |     |
| Last day Freitag, 1       | 9. Septemb  | ber 2003     | XLS-files  | count      | 0               | -11X-1          | RADER-    | 3M        | 10YDE-EN                   | BWN           | 10.10.2003     | 10.10.20  | 03          |     |
| Number of days            |             | 2            | i i        | Impo       | rt              | -11X-TRAL       | ER-2      | R         |                            |               |                |           | -           |     |
|                           |             |              |            |            | -               |                 |           |           |                            |               |                |           |             |     |
|                           |             |              |            |            |                 |                 |           |           |                            |               |                |           |             |     |
|                           |             |              |            |            |                 |                 |           |           |                            |               |                |           |             |     |
| Total Summary             |             |              |            |            |                 |                 |           |           |                            |               |                |           |             |     |
|                           |             | D            | onnerstag  | , 18. Sep  | kember 2        | 2003            |           |           |                            | Frei          | tag, 19. Septe | mber 2003 | 1           |     |
| Party                     | Import      | Dispatch     |            |            | System Operator |                 |           | Import    | Import Dispatch System Ope |               |                | rator     |             |     |
|                           |             | Version ACK  | Version    | TS         | ANO             | Missing CNF     | CNF       |           | Version                    | ACK Ver       | sion TS        | ANO       | Missing CNF | OVE |
| -11X-TRADER-1U            |             | 001          |            |            |                 |                 |           |           |                            |               |                |           |             | - 1 |
| 10XDE-EON-NET2            | -0 001 4    | 001          |            |            |                 |                 |           |           |                            |               |                |           |             |     |
| 10XDE-ENBWTW              | 5X 001      | 001 🗸        | 001        | 3e / 3i    |                 | 0e / 1i         | 3e / 2i F |           |                            |               |                |           |             |     |
| 10XDE-VE-TRANS            | ek 🖊        | Ν            | -          |            |                 |                 |           |           |                            |               |                |           |             |     |
| E-11X-TRADER-2R           |             |              |            |            |                 |                 |           |           |                            |               |                |           |             |     |
|                           | /           |              | <u> </u>   | _          |                 |                 | fr        | omthe     | TSO acco                   | epted         |                |           |             |     |
|                           | 5           | dis          | patched    |            |                 |                 | ve        | ersion ai | nd the nu                  | mbers         |                |           |             |     |
| imported                  |             | V            | Version    |            |                 |                 | ,         | - tot     | al numbe                   | r .           |                |           |             |     |
| version                   |             | (ggf.        | mit ACK    | .)         |                 |                 |           | - numł    | per of AN                  | 10            |                |           |             |     |
|                           |             |              |            | -          |                 |                 | - n       | umber     | ofmissin                   | g CNF         |                |           |             |     |
|                           |             |              |            |            |                 |                 |           | - numbe   | r (final)                  | CNF           |                |           |             |     |
| © 2003 RWE Net AG, E.ON N | letz GmbH,  | VE-T GmbH an | d SOPTIM   | AG. All ri | ghts rese       | rved.           |           |           |                            |               |                |           |             |     |

### 2.3.1 General information

The following information is displayed in the section 'General information':

| Data fields                                                   |                                                                                                    |                                                                   |
|---------------------------------------------------------------|----------------------------------------------------------------------------------------------------|-------------------------------------------------------------------|
| Identifier                                                    | Comments                                                                                                    | Characteristics                                                   |
| Viewing period<br>(Time interval)<br>from, to, number of days | Used to set the current viewing period (namely the focus days).<br>Details are input with a from and a to date. In addition to the pure date information, the system also displays the respective related weekday as well as the duration, i.e. the number of days.                                                                                                    | Input fields for the<br>configuration of the<br>timetable summary |
|                                                               | displays the respective related weekday as well as the duration, i.e. the number of days.<br>By setting the focus days, the system determines the days which are to be displayed in the timetable summary.<br>When launching the program, the system pre-sets the focus days with the date information of 'yesterday' to 'tomorrow', whereby weekends are counted as a single day. For example, on a Friday, the system displays the days from Thursday to Monday and on a Monday, the system displays the days from Saturday to Tuesday.<br>The viewing period is set via a separate dialog which is launched from within the toolbar |                                                                   |
|                                                               | ComCT       X         Time Interval       You can see and edit         the time interval properties.       First day         First day       Donnerstag, 18. September 2003         Last day       Freitag, 19. September 2003         Number of days       2         OK       Cancel         ):                                                                                                    |                                                                   |

Version 1.0 of 21 Oct. 2003

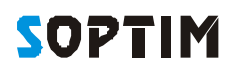

| Data fields                          |                                                                                                    |                 |
|--------------------------------------|----------------------------------------------------------------------------------------------------|-----------------|
| Identifier                           | Comments                                                                                                    | Characteristics |
|                                      |                                                                                                    |                 |
| Import                               |                                                                                                    | Display field   |
| XML file count                       | This shows how many files are ready for import. The system differentiates between XML (ESS) and XLS                                             |                 |
| XLS file count                       |                                                                                                    |                 |
| Import       XML-files count       1 | As soon as files are ready for import, the system activates the smart icons for import. At all other times, the smart icons remain deactivated. |                 |
|                                      |                                                                                                    |                 |

On import, the system reads in and checks the trader timetables. In addition, the system also reads in and allocates the acknowledgements of the transmission line network operators. For example, potential error messages in ACK or ANO are highlighted in the related timetable files.

New versions of timetable files are read in via the central import directory. In this case, the system in particular runs the related version tests. It is currently not possible to directly capture or change timetable files within ComC/T.

| Functions               |                                                                                                    |                 |
|-------------------------|----------------------------------------------------------------------------------------------------|-----------------|
| Identifier              | Comments                                                                                                    | Characteristics |
| Start import            | The import function is used to read in all files from the central import directory.                                                                                                    | -               |
| (Toolbar or<br>Button ) | In the event more than one file has been received, the system displays the related progress report. The import process can also be interrupted/ stopped by highlighting the progress report. |                 |
|                         | The system will attempt to read in all files. On completion/ interruption of the import process, the system displays the import result in form of a summary.                                 |                 |
|                         | Any files containing errors are stored in the Failed directory.                                                                                                    |                 |

### 2.3.1.1 Display of import results

On completion of the import process, the system displays the result for each file in the following summary:

#### Basically, there are four possibilities:

- a) The file has been **successfully** imported without any errors (the file is stored in the related internal balance area and according to the registration date )
- b) The file has been imported together with **alerts** (the file is stored in the related internal balance area and according to the registration date) and
- c) The file has been **imported with errors** (the file is stored in the related internal balance area and according to the registration date) and
- d) The file has **not been imported due to an error** (in this case the file is stored in the Failed directory under the day's date)

No report is displayed in the lower section on the imported files. However, by **double clicking**, the file is displayed together with any alerts and error messages.

| partec     | d Files |                                                                  |        |     |        |   |          |
|------------|---------|------------------------------------------------------------------|--------|-----|--------|---|----------|
| Inporte    | nd File |                                                                  |        |     |        |   |          |
| Cor        | ntent   | Narua                                                            |        |     |        |   |          |
| TI         | PS      | 20030901_TP5_113-TRADER-1W_100DE-RWENETW_002.xml                 |        |     |        | _ |          |
| 0 1        | PS      | 20030901_TPS_110+TRADER-1W_10xDE-VE-TRANSMK_001.xml              |        |     |        |   |          |
| 0 1        | PS      | 20030902_TP5_11X-TRADER-1W_10XDE-RWENETW_001.xml                 |        |     |        | _ |          |
| O TF       | PS      | 20030902_TP5_L13-TRADER-1W_10XDE-VE-TRANSMK_001.xml              |        |     |        |   |          |
| O TF       | P5      | 20030903_TP5_LLX-TRADER-LW_L00DE-RWENETW_001.xml                 |        |     |        |   |          |
| <u>о</u> т | PS      | 20030903_TP5_11X-TRADER-1W_100DE-VE-TRANSMK_001.xml              |        |     |        |   |          |
|            |         |                                                                  |        |     |        |   |          |
|            |         |                                                                  |        |     |        |   |          |
|            |         |                                                                  |        |     |        |   |          |
|            |         |                                                                  |        |     |        |   |          |
|            |         |                                                                  |        |     |        |   |          |
|            |         |                                                                  |        |     |        |   |          |
| longt al   | tions   |                                                                  |        |     |        |   |          |
|            |         | Description                                                      | Hint   | Row | Column | _ |          |
| The        | messi   | ge version is not greater than already existing message version. | 1 <= 1 |     |        |   |          |
|            |         |                                                                  |        |     |        |   |          |
|            |         |                                                                  |        |     |        |   |          |
|            |         |                                                                  |        |     |        |   |          |
|            |         |                                                                  |        |     |        |   |          |
|            |         |                                                                  |        |     |        |   |          |
|            |         |                                                                  |        |     |        |   |          |
|            |         |                                                                  |        |     |        |   |          |
|            |         |                                                                  |        |     |        |   |          |
|            |         |                                                                  |        |     |        |   |          |
|            |         |                                                                  |        |     |        |   |          |
|            |         |                                                                  |        |     |        |   |          |
|            |         |                                                                  |        |     |        |   |          |
|            |         |                                                                  |        |     |        |   |          |
|            |         |                                                                  |        |     |        |   |          |
|            |         |                                                                  |        |     |        |   | <br>desc |

The import lists displays all read in files together with the related import result.

| Data fields for<br>'imported files' |                                                                                                    |               |
|-------------------------------------|----------------------------------------------------------------------------------------------------|---------------|
| Identifier                          | Comments                                                                                                    | Features      |
| (Status/ result)<br>Column 1        | <ul> <li>Displays the import result in form of a symbol:</li> <li>OK, the file has been imported error-free, without any errors and without alerts.</li> <li>OK, the file has been imported with alerts (i.e. not balanced) but without errors.</li> <li>not OK, the file has been imported with errors, the file can not be sent.</li> <li>not OK, the file has not been imported as a result of serious errors.</li> </ul> | Display field |
| Content                             | Displays the identified data type:         TPS       Timetable Registration         ACK       Acknowledgement Report         ANO       Anomaly Report         CNF       Confirmation Report                                                                                                    | Display field |
| File name                           | Displays the file name.                                                                                                    | Display field |

All errors identified in respect of the selected file are listed in the lower error list.

| Data fields for<br>annotations |                                                                                                    |                 |
|--------------------------------|----------------------------------------------------------------------------------------------------|-----------------|
| Identifier                     | Comments                                                                                                    | Characteristics |
| Туре                           | Displays the error type as shown in the file status field:         Image: State of the error entry         Image: Alert | Display field   |
| Description                    | Provides more detailed information on the error and/or alert.                                                           | Display field   |
| Hint                           | Provides any additional information in respect of the message.                                                          | Display field   |
| Column                         | Shows the related/ affected column/ symbol.                                                                             | Display field   |
| Row                            | Shows the related/ affected row.                                                                                        | Display field   |

### 2.3.2 Partner balance areas

The summary of the partner balance areas shows the internal balance areas together with the related partner balance areas as follows in a tree structure:

| Partner balance areas |          |            |            |
|-----------------------|----------|------------|------------|
| Party                 | Area     | First use  | Last use   |
| ⊡11X-TRADER-1W        |          |            |            |
| 11X-TRADER-2R         | 10YDE-RW | 15.09.2003 | 15.09.2003 |
| 11X-TRADER-3M         | 10YDE-RW |            |            |
|                       |          |            |            |
|                       |          |            |            |

| Data fields for<br>partner balance areas |                                                                                                    |                 |
|------------------------------------------|----------------------------------------------------------------------------------------------------|-----------------|
| Identifier                               | Comments                                                                                                    | Characteristics |
| Party                                    | Displays the internal and related partner balance areas.                                                          | Display field   |
| Area                                     | Displays the control zone for the relevant partner accounts community.                                            | Display field   |
| First Time                               | Shows the date of the first timetable registration with this partner balance area in the respective control zone. | Display field   |
| Last Time                                | Shows the date of the last timetable registration with this partner balance area in the respective control zone   | Display field   |

### 2.3.3 Total summary (status and status information)

The design of the timetable summary (Total Summary) allows the overall status of the timetable registration to be viewed in relation to the defined viewing period and per TSO - as illustrated in the example below. The system in particular differentiates between critical and normal information. As shown in the illustration below, it is possible to maintain more than one reportable balance area.

#### The colours have the following meaning:

| red:    | Error event      | the user must/ should react                                                                 |
|---------|------------------|---------------------------------------------------------------------------------------------|
| yellow: | Expected event   | the process has not been completed yet, the system is still waiting for information/ events |
| green:  | OK event         | the expected information has been received and does not contain any errors                  |
| white:  | pure information | neither unexpected information received nor is information missing                          |

| Total Summary    |         |                                |              |                 |         |     |             |           |                             |         |     |           |        |     |             |
|------------------|---------|--------------------------------|--------------|-----------------|---------|-----|-------------|-----------|-----------------------------|---------|-----|-----------|--------|-----|-------------|
|                  |         | Donnerstag, 18. September 2003 |              |                 |         |     |             |           | Freitag, 19. September 2003 |         |     |           |        |     |             |
| Party            | Tennert | Dispa                          | tch          | System Operator |         |     | Texpert     | Dispa     | tch                         |         | 2   | System Op | erator |     |             |
|                  | Import  | Version                        | ACK          | Version         | TS      | ANO | Missing CNF | CNF       | Import                      | Version | ACK | Version   | TS     | ANO | Missing CNF |
| ⊡…11X-TRADER-1W  |         |                                |              |                 |         |     |             |           |                             |         |     |           |        |     |             |
| 10XDE-RWENETW    |         |                                |              |                 |         |     |             |           |                             |         |     |           |        |     |             |
| 10XDE-EON-NETZ-C |         |                                |              |                 |         |     |             |           |                             |         |     |           |        |     |             |
| 10XDE-ENBWTNGX   | 001     | 001                            | $\checkmark$ | 001             | 3e / 3i |     | 3e / 3i     |           |                             |         |     |           |        |     |             |
| 10XDE-VE-TRANSMK |         |                                |              |                 |         |     |             |           |                             |         |     |           |        |     |             |
| ⊡-11X-TRADER-2R  |         |                                |              |                 |         |     |             |           |                             |         |     |           |        |     |             |
| 10XDE-RWENETW    |         |                                |              |                 |         |     |             |           |                             |         |     |           |        |     |             |
| 10XDE-EON-NETZ-C | 001 💩   | 001                            |              |                 |         |     |             |           |                             |         |     |           |        |     |             |
| 10XDE-ENBWTNGX   | 001 💩   | 001                            |              |                 |         |     |             |           |                             |         |     |           |        |     |             |
| LOXDE-VE-TRANSMK |         |                                |              |                 |         |     |             |           |                             |         |     |           |        |     |             |
|                  |         |                                |              |                 |         |     |             |           |                             |         |     |           |        |     |             |
|                  |         | _                              |              |                 | _       | _   |             |           | _                           |         |     |           |        | _   |             |
|                  |         |                                |              |                 |         |     |             | ererere e |                             |         |     |           |        |     |             |

Please find below additional comments on the individual status information:

| Data fields for the |                                                                                                    |                                                                |
|---------------------|----------------------------------------------------------------------------------------------------|----------------------------------------------------------------|
| Total Summary       |                                                                                                    |                                                                |
| Identifier          | Comment                                                                                                    | Characteristics                                                |
| Party<br>(TP, TSO)  | Shows the internal balance areas together with the respective related TSOs (control zones) in a tree structure.                                                                                                    | Display field                                                  |
|                     | The relevant allocations as to which TSO is to be displayed in each case are made during the set up of the data store and can subsequently be changed via the menu item File $\rightarrow$ Preferences (Register Balance Areas). |                                                                |
|                     | By deactivating the active indicator, control zones where no trading takes place can be made invisible .                                                                                                    |                                                                |
| Import              | Displays the last/ topmost successfully imported registration version.                                                                                                    | Display field                                                  |
|                     |                                                                                                    | Continuation func.     Double click for     individual display |
| Dispatch version    | Displays the last/ topmost transmitted registration version                                                                                                    | Display field                                                  |
|                     |                                                                                                    | Continuation func.     Double click for     individual display |
| Dispatch - ACK      | Shows if an ACK has already been received for the last version sent and if yes, with which content. A differentiation is made between the following information:                                                                 | Display field                                                  |
|                     | <empty> No acknowledgement received as yet</empty>                                                                                                    |                                                                |
|                     | ✓ Ok, the timetable registration has been fully accepted                                                                                                    |                                                                |
|                     | Qualified ok, the timetable registration has been accepted with alerts                                                                                                    |                                                                |
|                     | Not ok, the timetable registration has been rejected due to errors                                                                                                    |                                                                |
| TSO version         | Displays the last version to be positively accepted by the TSO. This version is therefore the version                                                                                                    | Display field                                                  |
|                     | currently available to the TSO.                                                                                                    | Continuation func.     Double click for                        |

### ComCT – User Manual Version 1.0 of 21 Oct. 2003

| SOPTIM | / |
|--------|---|
|--------|---|

| Data fields for the |                                                                                                    |                                                                                                    |
|---------------------|----------------------------------------------------------------------------------------------------|----------------------------------------------------------------------------------------------------|
| Total Summary       |                                                                                                    |                                                                                                    |
| Identifier          | Comment                                                                                                    | Characteristics                                                                                            |
|                     | Registration versions that have been rejected by the TSO (ACK with 'fully rejected') are therefore not taken into account in this field.                                                                                                    | individual display                                                                                         |
| TSO - TS            | Shows the number of external and internal timetables contained in the registration in respect of the current TSO version.                                                                                                    | Display field                                                                                              |
| TSO - ANO           | Shows the current number of external and internal timetables with anomaly reports in respect of the current TSO version.                                                                                                    | <ul> <li>Display field</li> <li>Continuation func.<br/>Double click for<br/>individual display</li> </ul>  |
| TSO - missing CNF   | Shows the number of external and internal timetables for which no confirmations have currently been received in respect of the current TSO version.                                                                                                    | Display field <ul> <li>Continuation func.</li> <li>Double click for</li> <li>individual display</li> </ul> |
| TSO - (final) CNF   | <ul> <li>Shows if a confirmation has already been received. The display differentiates between the following:         <ul> <li>OK</li> <li>Green display, the timetable registration has been confirmed as registered. not OK Yellow display , at least one timetable has been confirmed in variance to the registration (imposed).</li> </ul> </li> <li>If the Final Confirmation (namely the confirmation of the day after) has already been received, the system also displays an 'F'.</li> </ul> | <ul> <li>Display field</li> <li>Continuation func.<br/>Double click for<br/>individual display</li> </ul>  |

### In the context of the Total Summary, the following functions are available:

| Functions          |                                                                           |                 |
|--------------------|---------------------------------------------------------------------------|-----------------|
| Identifier         | Comments                                                                  | Characteristics |
| Individual display | Individual displays are shown by double clicking on the following fields: | -               |
|                    | Import                                                                    |                 |
|                    | Dispatch Version                                                          |                 |
|                    | TSO Version                                                               |                 |

Version 1.0 of 21 Oct. 2003

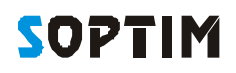

| Functions                        |                                                                                                    |                 |
|----------------------------------|----------------------------------------------------------------------------------------------------|-----------------|
| Identifier                       | Comments                                                                                                    | Characteristics |
|                                  | TSO ANO                                                                                                    |                 |
|                                  | TSO missing CNF                                                                                                    |                 |
|                                  | TSO (final) CNF                                                                                                    |                 |
| 6                                | Use this menu item to start a dialog to send the timetable files.                                                                                                    | -               |
| Symbol 🗁 or                      | Send Schedule Message                                                                                                    |                 |
| Menu<br>Send – Schedule Messages | Send Schedule Message         Messages for day(s)            All from selected Time Interval         Concrete Day Montag, 1. September 2003             All         Concrete INX-TRADER-1W             All         Concrete INX-TRADER-1W             All         Concrete INX-TRADER-1W             All         Concrete INX-TRADER-1W             All         Concrete             All         Concrete             All         Concrete             All         Concrete             All             Concrete             All             Date             Montag, L. Septembe, SLX-TRADER-1W             Send             Send         Cancel |                 |
|                                  | Use the settings 'Messages for day(s)' , 'Balance area(s)' and 'Schedule Message(s)' to display the related timetables in the lower list.                                                                                                    |                 |
|                                  | The default setting displays all timetables for the current viewing period that have as yet not been sent.                                                                                                    |                 |
|                                  | You can also use this setting to re-send files which have already been sent.                                                                                                    |                 |

Version 1.0 of 21 Oct. 2003

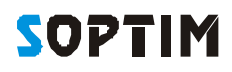

| Functions                       |                                                                                                    |                 |
|---------------------------------|----------------------------------------------------------------------------------------------------|-----------------|
| Identifier                      | Comments                                                                                                    | Characteristics |
| Menu:<br>Send – Status Requests | Use this menu item to start a dialog to send a status request.                                                                                                    | -               |
|                                 | Send Status Request       X         Messages for day(s)       All         Concrete Day       Montag, 1. September 2003         Balance area(s)       All         Concrete       11X-TRACER-1W         ScheduleMessage(s)       All         All       Date         Party       SystemOperator         All       Montag, 1. September 2003         IN-TRACER-1W       IN-TRACER-1W |                 |
|                                 | Use the settings 'Messages for day(s)', 'Balance area(s)' and 'Schedule Message(s)' to display th information related to the status request (date, internal balance area, TSO) in the lower list.                                                                                                    | e               |
|                                 | This setting displays an entry in respect of all timetables dispatched in the viewing period.<br>The default setting lists an entry for all timetables dispatched in the viewing period.                                                                                                    |                 |

# 3. Individual Display

Individual displays are launched from within the main summary by double clicking on the relevant timetables to be viewed, whereby the system differentiates between the following views:

- **4** Timetable file (if appropriate, including related ACK notifications)
- Anomalies (via ANO)
- Confirmations (via CNF)

Double click on the import, dispatch or TSO version to display the related timetable file.

The timetable view can be switched between compact and full ESS view by clicking on the ETSO symbol (

## 3.1 Timetable view (compact)

In the individual display of timetable files, any error messages (via ACK) are highlighted in colour and visually displayed in relation to the affected areas (Message, Time Series, Period).

|       | Schedule 🖉  | Messag     | e                  |                          |                     | ×         |
|-------|-------------|------------|--------------------|--------------------------|---------------------|-----------|
|       | Schedule M  | essage     |                    |                          |                     |           |
|       | Conte       | ank TPS    | Trade-respons      | sble party schedule Send | r 11X-TRADER-1W     |           |
|       | Version/    | 100 CT     | 20030902 112       | X-TRADER-1W 01 Receive   | r 10XDE-RWENETW     | switch fo |
|       | Time inter- | val Diene  | tan 2 Sentend      | her 2003 Date and lie    | 21.08.2003.11-27-50 | ( compact |
|       | Third Field | rdi Litere | vall er sehvern    | Date and on              | E                   | full view |
|       | Schedule Ti | me Series  |                    |                          |                     |           |
|       |             |            | Date               | 02.09.03                 |                     |           |
|       |             |            | Out Area           | 10YDE-RWENETI            |                     |           |
|       |             |            | In Area            | 10YDE-RWENETI            |                     |           |
|       |             |            | Out Party          | 11X-TRADER-1W            |                     |           |
|       |             |            | Version            | 11X-164DER-2R            |                     |           |
|       |             |            | Identification     | rrs11XRWE-N-EEGO         |                     |           |
|       | Pos.        | From       | To                 | MAW                      |                     |           |
|       | 1           | 00:00      | 00:15              | 8,851                    |                     | -         |
|       | 2           | 00:15      | 00:30              | 8,851                    |                     |           |
|       | 3           | 00:30      | 00:45              | 8,851                    |                     |           |
|       | 4           | 00:45      | 01:00              | 8,851                    |                     |           |
|       | 5           | 01:00      | 01:15              | 8,851                    |                     |           |
|       | 6           | 01:15      | 01:30              | 8,851                    |                     |           |
|       | ,<br>a      | 01:45      | 02:00              | 8,851                    |                     |           |
|       | 9           | 02:00      | 02:15              | 8,851                    |                     |           |
|       | 10          | 02:15      | 02:30              | 8,851                    |                     |           |
|       | 11          | 02:30      | 02:45              | 8,851                    |                     |           |
|       | 12          | 02:45      | 03:00              | 8,851                    |                     |           |
| for   | 13          | 03:00      | 03:15              | 8,851                    |                     |           |
| ct or | 14          | 03:15      | 03:30              | 8,851                    |                     |           |
| ew 🔨  | 15          | 03:30      | 03:45<br>Sum (MME) | 8,851                    |                     |           |
|       |             |            | Sun (Privit)       | 212,424                  |                     |           |
|       | Extern      | Intern     | 1-                 |                          |                     |           |
|       | -           |            |                    |                          |                     |           |
|       |             |            |                    |                          |                     | Close     |

## 3.2 Timetable view (full)

The full (ESS) view also displays all ESS information. In addition, no differentiation is made between internal and external timetables.

| hedule Ne   | ssage                                          |                                                                 |                               |                     |       |              |                   |    |
|-------------|------------------------------------------------|-----------------------------------------------------------------|-------------------------------|---------------------|-------|--------------|-------------------|----|
| Version,    | /ID 001 20030902_11X-TRADER-1W_01              |                                                                 |                               | Message type        | A01   | Balance resp | ponsible schedule |    |
| ate and ti  | me 2003                                        | >08-21T09:27                                                    | 502                           | Process type        | A01   | Day ahead    |                   |    |
| Time inter  | val 2003                                       | 09-01T22:00                                                     | z/2003-09-02T22:00Z           | Classification type | A01   | Exchange ty  | /pe               |    |
| ender –     |                                                |                                                                 |                               | Receiver            |       |              |                   |    |
| Identificat | on 11X-                                        | TRADER-1                                                        | /                             | Identification      | top   | E-RWENET     | w                 |    |
| R           | ole A01                                        | Balance res                                                     | onsible party                 | Role                | A04   | System oper  | rator             | -1 |
| and do Teo  | e Costas                                       |                                                                 |                               |                     |       |              |                   |    |
| a sua fin   | e Series                                       | Time Interval                                                   | 2003-09-01722-007/2003-09-021 | 2003-09-01722-0     | 02/20 | 03-09-027    |                   |    |
|             |                                                | Out Area                                                        | LOVDE-ENBWN                   | 10YDE-R             | WENE  | TI           |                   |    |
|             |                                                | In Area                                                         | 10YDE-RWENETI                 | 10YDE-R             | WENE  | TT           |                   |    |
|             |                                                | Out Party                                                       | 11X-TRADER-1W                 | 11X-TRA             | DER-1 | 'W           |                   |    |
|             |                                                | In Party                                                        | LIX-TRADER-1W                 | 11X-TRA             | DER-2 | R            |                   |    |
|             |                                                | Version                                                         | 001                           | 0                   | 01    |              |                   |    |
|             | 1                                              | Identification                                                  | 10YOE-ENEWNess                | milliRW             | -N-EE | GQ           |                   |    |
|             | Ð                                              | usiness Type                                                    | A05                           | 6                   | 02    |              |                   |    |
|             |                                                | Product                                                         | 8716867000016                 | 871686              | 70000 | 16           |                   |    |
| Meter<br>C  | Object<br>(ingpoint)<br>apacity C<br>reement ) | Aggregation<br>Identification<br>ontract Type<br>Identification | A01                           |                     | 01    |              |                   |    |
|             |                                                | Resolution                                                      | PTLSM                         | PT                  | 15M   |              |                   |    |
| Pos.        | Prom                                           | To                                                              | MAW                           | м                   | aw    |              |                   |    |
| 1           | 00:00                                          | 00:15                                                           | 8,1                           | 851                 |       | 8,851        |                   |    |
| z           | 00:15                                          | 00:30                                                           | 8,1                           | 851                 |       | 8,851        |                   |    |
| 3           | 00:30                                          | 00:45                                                           | 8,1                           | 851                 |       | 8,851        |                   |    |
| 4           | 00:45                                          | 01:00                                                           | 8,1                           | 851                 |       | 8,851        |                   |    |
| 5           | 01:00                                          | 01:15                                                           | 8,                            | 851                 |       | 8,851        |                   |    |
| 6           | 01:15                                          | 01:30                                                           | 8,                            | 851                 |       | 8,851        |                   |    |
| 7           | 01:30                                          | 01:45                                                           | 8,1                           | 851                 |       | 8,851        |                   |    |
| 8           | 01:45                                          | 02,00                                                           | 8,1                           | 851                 |       | 8,851        |                   |    |
| 9           | 02:00                                          | 02:15                                                           | 8,                            | 851                 |       | 8,851        |                   |    |
|             |                                                | Sun (Mwh)                                                       | 212,                          | 424                 |       | 212,424      |                   |    |

## 3.3 Anomalies (ANO)

In ANO view, the system displays currently unsettled anomalies (in accordance with ANO and CNF acknowledgements received).

By selecting/ highlighting a line in this list, the system displays the related timetables on the right hand side in the following sequence from left to right:

|                         |                                |                                                       |                                                                                                    |      |            |                                  |            | Internal timetable<br>(if available) | Difference timetable<br>(always) | Counter/ comparative report (if available) |   |
|-------------------------|--------------------------------|-------------------------------------------------------|----------------------------------------------------------------------------------------------------|------|------------|----------------------------------|------------|--------------------------------------|----------------------------------|--------------------------------------------|---|
|                         | Anom                           | alyReport-V                                           | fiewer                                                                                                    |      |            |                                  |            |                                      |                                  |                                            | × |
|                         | Parties                        |                                                       | and the second second se |      | Time Serie | es Anomal                        | les        |                                      |                                  |                                            | Ĩ |
|                         | 11113                          | Party                                                 | Area                                                                                                    |      |            |                                  | Date       | 08.10.03                             | 08.10.03                         | 08.10.03                                   |   |
|                         | 11X-TRA                        | NDER-3M                                               | 10YDE-ENBWN                                                                                                    |      |            |                                  | Out Area   | 10YDE-ENBWN                          |                                  | 10YDE-ENBWN                                |   |
|                         | 11X-TRA                        | RADER-5C 10/DE-ENBWN                                  |                                                                                                    |      |            | Out Party<br>In Party<br>Version |            | 11X-TRADER-1W                        |                                  | 11X-TRADER-1W                              |   |
|                         | 11X-TRADER-57<br>11X-TRADER-72 |                                                       | 10YDE-ENEW-N                                                                                                    |      |            |                                  |            | 001                                  |                                  | 001                                        |   |
| The related 'recease'   | 112-104                        | UDER-1W                                               | 10/DE-KWENET-1                                                                                                    |      | -          |                                  | chie Partu | 112-TRADER-S-IC                      |                                  | 112-TRADER-TWS                             |   |
| are shown on the        | Deservices of                  | ACCULACION.                                           | ione ne le                                                                                                    | 12   | Pos.       | From                             | To         | Maw                                  | Difference                       | Maw                                        |   |
| bottom right.           | Reasons                        | 5                                                     |                                                                                                    |      | 79         | 19:30                            | 19:45      | 16,569                               | 0,0                              | 00 16,569                                  |   |
| 3                       | Code                           | Text                                                  |                                                                                                    |      | 80         | 19:45                            | 20:00      | 35,562                               | 0,0                              | 00 35,562                                  |   |
| Since the reasons are   | A44                            | 44 Quantity decreased<br>409 Time series not matching |                                                                                                    |      | 81         | 28:00                            | 20:15      | 0,352                                | -67,3                            | 58,097                                     |   |
| entered per timetable   | 1225                           |                                                       |                                                                                                    |      | 82         | 20:15                            | 20:30      | 3,772                                | -16,8                            | 20,667                                     |   |
| reasons may exist in    | A09                            |                                                       |                                                                                                    |      | 83         | 20:30                            | 20:45      | 23,284                               | 44.0                             | 68,122                                     |   |
| respect of the internal | 6.00                           |                                                       |                                                                                                    |      | 94         | 20:45                            | 21:00      | .24,057                              | 11,0                             | 13,023                                     |   |
| and/or counter/         | AUY                            | The series for maturing                               |                                                                                                    |      | 85         | 21:00                            | 21:15      | 47,295                               | 10.1                             | 10,631                                     |   |
| comparative timetable.  | 820                            | Time sector 6th contested                             |                                                                                                    |      | 86         | 21:15                            | 21:30      | 0,105                                |                                  | 1,062                                      |   |
|                         | n                              | THIC SURES                                            | Tary reposed                                                                                                    |      | 87         | 21:30                            | ) 21:45    | 4,085                                | 1.4                              | 5,755                                      |   |
| Accordingly, the        | 1                              |                                                       |                                                                                                    |      | 80         | 21:95                            | 22:00      | 53,29/                               | - 95,0                           | 8,230                                      |   |
| reasons are therefore   |                                |                                                       |                                                                                                    |      | 02         | 22:00                            | 22:15      | 7,508                                |                                  | 1,277                                      |   |
| displayed with a white  |                                |                                                       |                                                                                                    |      | 90         | 99-90                            | 22.30      | 11,090                               |                                  | 11,277                                     |   |
| or arev background      |                                |                                                       |                                                                                                    |      | 24         | 22,30                            | 22:10      | 42,990                               | 0,0                              | 00 37,355                                  |   |
| er groy background.     |                                |                                                       |                                                                                                    | 92 2 |            | 20100 m (Math)                   | 552 750    | -34.9                                | 00 587 750                       | Č.                                         |   |
|                         |                                |                                                       |                                                                                                    | _    |            | Ĩ                                | antranti   | 4                                    | - 545-                           | 33 307,130                                 |   |
|                         | -                              |                                                       |                                                                                                    |      |            |                                  |            |                                      |                                  | Close                                      |   |

**Final Confirmation** 

## 3.4 Confirmations (via CNF)

The Confirmation Report displays the current (last) confirmation report from the TSO.

**Confirmation Report** × The display differentiates between pure confirmations and 'imposed confirmations', i.e. timetables which have been Confirmation Report confirmed in amended form by the TSO. Message ID 20030601\_10/DE-RWENET---W\_CNF\_12 Message type A07 Intermediate confirmation report In addition to the internal timetables, the confirmation report Date and time 2003-09-17T09:20:27Z Time interval 2003-09-17T22:00Z/2003-09-18T22:00Z may also include non-registered 0-timetables. Confirmed ID/Version 1 11X-TRADER-1---100DE-ENBW--TNG30917 This will be necessary if an appropriate counter registration Sender Receiver was received, namely a related ANO message which the Identification 10XDE-ENBW---TNGX Identification 11X-TRADER-1----W counter party subsequently retracted with a 0-timetable. Role A04 System operator Role A01 Balance responsible party Time Series The display in the field 'Message Type' on the top right shows Date 18.09.03 18.09.03 18.09.03 if the current Confirmation Report is a final confirmation or not. 10YDE-ENBW-----N 10YDE-ENBW-----N Out Area 10YDE-ENBW-----N In Area 10YDE-ENBW-----N 10YDE-ENBW-----N Out Party 11X-TRADER-4---H 11X-TRADER-1----W 11X-TRADER-3---M In Party 11X-TRADER-1----W 11X-TRADER-1----W 001 Version 001 001 Identification m11X-TRADER-4---Hs m11X-TRADER-3---Ms rs. Responsible Party 11X-TRADER-1----W 11X-TRADER-1----W 11X-TRADER-1----W MAW MAW MAW From To Pos. 00:00 00:15 7,074 120,912 114,820 7,074 00:15 00:30 120,981 114,820 00:30 00:45 7,074 121,025 114,820 7,074 00:45 01:00 121,076 114,820 01:00 01:15 7,074 119,103 112,821 01:30 7,074 119,130 112,821 01:15 01:30 01:45 7,074 119,138 112,821 01:45 02:00 7,074 119,155 112,821 02:00 02:15 7,074 109,012 102,678 9 10 02:15 02:30 7,074 109,021 102,678 . Sum (MMh) 169,776 2658,981 2530,328 4 . Confirmed Imposed Close

# 4. Master Data and Configurations (Preferences)

Master data and configuration data are managed via the menu item *File*  $\rightarrow$  *Preferences*.

The information is initially created during the set up of the Data Store (see chapter <u>1.3. Inbetriebnahme</u>) and can subsequently be changed or updated via this dialog.

These preferences are separated into the following categories:

#### General

Used to activate and deactivate the display of tips on the launch of the application. Can also be used to set memory usage.

#### Directories

Used to set the Import, CSV export and Failed directories as well the KISS archive.

### SMTP Server (mail server)

Used to define access to the SMTP mail server.

#### **System Operators**

Used to store the TSOs together with the communication settings (email, FTP, file system).

#### Balance Areas (internal balance areas)

Used to manage information in respect of the internal balance area or areas, including the TSO allocation and the respective partner balance areas.

### Look & Feel

Used to define the layout and colour spec of the user interface. This does not relate to the display of status information (colours).

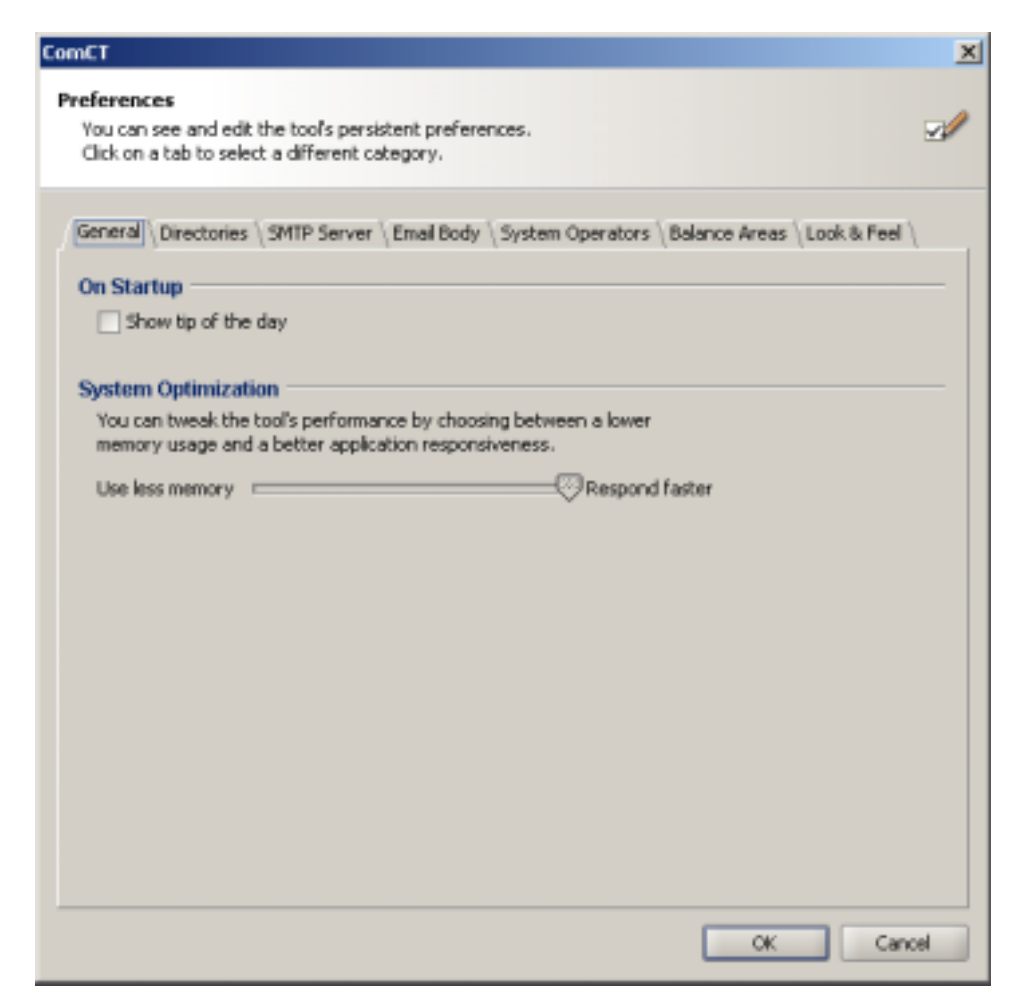

## 4.1 Transmission line network operators /Control zones (ÜNBs)

The TSOs and ÜNBs are managed via the menu item *File*  $\rightarrow$  *Preferences* and the Register System Operators respectively. The following information need to be defined:

| Data fields    |                                                                                                    |                                                  |
|----------------|----------------------------------------------------------------------------------------------------|--------------------------------------------------|
| Identifier     | Comments                                                                                                    | Characteristics                                  |
| Identification | Used to specify the EIC in respect of the TSO (ÜNB).                                                                                                    | Display field<br>(via remote config. data)       |
| Area           | Displays the relevant control zone with the EIC in respect of the TSO market operator. The display is based on the allocation table stored in the system. | auto. display field<br>(via remote config. data) |
| Active         | If flagged, the control zone is included in the total summary.                                                                                            | yes/no                                           |
| Dispatch way   | Specifies the communication path with the TSO (email, FTP or file system).                                                                                | optional                                         |
| Mail           | Used to store the primary and secondary email address for the TSO.                                                                                        | optional                                         |
| FTP            | Used to store the information for FTP access (server, port, user name, password and remote directory).                                                    | optional                                         |
| Directory      | Used to define the path information for filing in a particular director (i.e. on a network drive folder or an integrated ISDN drive).                     | optional                                         |

| ComCT -        | - User    | Manual |
|----------------|-----------|--------|
| Version 1.0 of | 21 Oct. 2 | 003    |

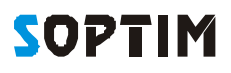

| Functions        |                                                                                                    |                 |
|------------------|----------------------------------------------------------------------------------------------------|-----------------|
| Protocol summary |                                                                                                    |                 |
| Identifier       | Comments                                                                                                    | Characteristics |
| Add              | Use this function to add another TSO.                                                                                                    | -               |
| Remove           | Use this function to delete the selected TSO.                                                                                                    | -               |
| Properties       | Use this function to edit the properties of the TSO.  System Operator Identification 10XDE-RWENETW Area 10YDE-RWENETI Active Dispatch way Email Dispatch ways Email Addresses \FTP Server \Directory Primary email Isoplans@rwenet.com Secondary email OK Cancel |                 |

## 4.2 (internal) Balance areas

'Internal' balance areas are managed via the menu item *File* > *Preferences* and the Register Balance Areas respectively. The following information needs to be defined:

| Data fields    |                                                                                                    |                 |
|----------------|----------------------------------------------------------------------------------------------------|-----------------|
| Identifier     | Comments                                                                                                | Characteristics |
| Identification | Used to specify the EIC of the internal balance area subject to timetables.                             | Display field   |
|                | The data must relate to a valid EIC (16 characters including error detection character).                |                 |
| Export path    | Used to optionally set the 'export path' for any CSV exports specifically related to this balance area. | Mandatory field |
|                | If no data is input, the system uses the entry from the general directories.                            |                 |

| Functions        |                                                                                                    |                 |
|------------------|----------------------------------------------------------------------------------------------------|-----------------|
| Protocol summary |                                                                                                    |                 |
| Identifier       | Comments                                                                                                    | Characteristics |
| Add              | Use this function to add another balance area.                                                                                                    | -               |
| Remove           | Use this function to delete the selected internal balance area.                                                                                                    | -               |
|                  | The related directory, i.e. the stored files, will not be deleted.                                                                                                    |                 |
| Properties       | Use this function to edit the properties of the balance area (see below). This includes both the list of allocated TSOs and the related list of the partner balance areas. | -               |

### 4.2.1 Related TSOs (System operators)

The TSOs with whom the balance area registers its timetables are stored within the properties of the balance area.

| Bala                     | ince area               |                              | ×         |  |  |  |  |
|--------------------------|-------------------------|------------------------------|-----------|--|--|--|--|
| Ide<br>Exp               | port path               | 1W                           | Browse    |  |  |  |  |
| ſ                        | System Operators \Partn | er balance areas $\setminus$ |           |  |  |  |  |
|                          | Identification          | Control Area                 | Active    |  |  |  |  |
|                          | 10XDE-RWENETW           | 10YDE-RWENETI                | ✓         |  |  |  |  |
|                          | 10XDE-EON-NETZ-C        | 10YDE-EON1                   | ✓         |  |  |  |  |
|                          | 10XDE-VE-TRANSMK        | 10YDE-VE2                    | ✓         |  |  |  |  |
|                          |                         |                              |           |  |  |  |  |
|                          |                         |                              |           |  |  |  |  |
|                          |                         |                              |           |  |  |  |  |
| Choose Remove Properties |                         |                              |           |  |  |  |  |
|                          |                         |                              | OK Cancel |  |  |  |  |

TSO's entered here are shown in the main summary for the related (internal) balance area.

### 4.2.1 Partner balance areas

Partner balance areas can be stored within the properties for the respective partner balance area.

| Bala      | ance area                |                    | ×         |
|-----------|--------------------------|--------------------|-----------|
| Ide<br>Ex | entification 11X-TRADER- | 1W                 | Browse    |
|           | System Operators 〉Partn  | er balance areas \ |           |
|           | Identification           | Area               | Hint      |
|           | 11X-TRADER-2R            | 10YDE-RWENETI      |           |
|           | 11X-TRADER-3M            | 10YDE-RWENETI      |           |
|           |                          |                    |           |
|           | Add Remo                 | ve Properties      |           |
|           |                          |                    | OK Cancel |

Basically, timetables are only imported error-free if the relevant other balance area specified has also been entered/ stored as a partner balance area. If the system identifies a new balance area during the timetable import, this balance area is automatically accepted as a new partner balance area after a dialog confirmation.

# 5. Verification Rules

Checks are carried out in accordance with the ESS Implementation Guide Version 2 Release 3 and, as far as possible, according to the related German market rules.

In accordance with the 'internal process', each check is carried out as follows:

- ACK In the event of an error, the timetable file is still <u>imported</u> despite errors, i.e. the file is displayed in the main summary. However, the import version is highlighted in red. Double clicking on the item from within the main summary, displays the file together with the related errors. However, the file <u>can not be</u> <u>sent</u>. The imported files are also (text missing???) in the communication protocol
- **Text** In the event of an error, the timetable file is <u>not imported</u> and accordingly is filed in the Failed directory. The error messages are shown informally during import and can also not be viewed subsequently via the import error protocol.

**not relevant** Verification has been carried out only for the sake of completeness. However, ComCT will not perform the check.

| Internal<br>test<br>number | DMR<br>test<br>number | <u>Relev.</u><br>ESS,<br>KISS | <u>Relev.</u><br>Message,<br>TimeSeries,<br>Interval | Error description                                                                                               | Related reason code | Internal<br>process |
|----------------------------|-----------------------|-------------------------------|------------------------------------------------------|----------------------------------------------------------------------------------------------------|---------------------|---------------------|
| P1.1                       | 1                     | ЕК                            | M                                                    | Registration with incorrect recipient.<br>The 'Receiver Identification' specified is rejected by the recipient. | A53                 | not relevant        |
| P1.2                       | 1                     | ΕK                            | М                                                    | Registration with incorrect receiver role.<br>The 'Receiver Role' shown is rejected by the recipient.           | A53                 | ACK                 |
| P2                         | 2.1                   | E                             | М                                                    | The Schedule Time Interval is not a single full calendar day.                                                   | A04                 | Text                |
| P2                         | 2.2                   | E                             | М                                                    | The 'Schedule Time' information is not provided in UTC format.                                                  | A04                 | Text                |
| P3                         | 3                     | ΕK                            | М                                                    | Time of receipt is after the deadline.                                                                          | A57                 | not relevant        |
| P4.1                       | 4                     | E                             | М                                                    | BRP(balance responsible party) Sender ID in receiver control zone is invalid.                                   | A05                 | not relevant        |
| P4.2                       | 4                     | E                             | М                                                    | 'Coding scheme' on message level is invalid.                                                                    | A05                 | Text                |
| P4.3                       | 4                     | E                             | Т                                                    | 'Coding scheme' on TS level is invalid.                                                                         | A05                 | Text                |

Version 1.0 of 21 Oct. 2003

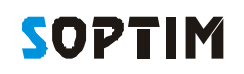

| Internal       | DMR            | Relev.       | Relev.                              | Error description                                                                                                    | Related     | Internal                                                       |
|----------------|----------------|--------------|-------------------------------------|----------------------------------------------------------------------------------------------------|-------------|----------------------------------------------------------------|
| test<br>number | test<br>number | ESS,<br>KISS | Message,<br>TimeSeries,<br>Interval |                                                                                                    | reason code | process                                                        |
| P4.4           | 4              | E            | М                                   | 'Sender role' incorrect.                                                                                                    | A05         | ACK                                                            |
| P5.1           | 5              | E            | М                                   | Message ID already exists (regarding Sender ID, Receiver ID and 'Day').                                                                                | A51         | not relevant<br>(verification<br>technically not<br>practical) |
| P5.2           | 5              | E            | M                                   | Message ID not identical with the Message ID already used for the Sender ID,<br>Receiver ID and Day.                                                   | A51         | Text                                                           |
| P5.4           | 5              | E            | М                                   | Message ID exceeds 35 characters.                                                                                                    | A51         | Text                                                           |
| P5.5           | 5              | E, K         | М                                   | Message Version is lower than the Message Version already received.                                                                                    | A51         | ACK                                                            |
| P6             | 6              | E            | М                                   | The information on the 'Message Type', 'Process Type' and 'Schedule Classification Type' is not valid in this form.<br>(Content type not recognisable) | A59         | Text                                                           |
| P7             | 7              | E, K         | М                                   | Balance area total does not equal zero, i.e. portfolio is not balanced.                                                                                | A54         | ACK                                                            |
| P8             | 8              | E, K         | Т                                   | The entry under 'Measurement Unit' does not correspond with the standard value.                                                                        | A59         | Text                                                           |
| P9             | 9              | E            | Т                                   | 'Metering Point ID' is not blank or related 'Coding scheme' is not blank.                                                                              | A59         | Text                                                           |
| P10            | 10             | E            | Т                                   | Capacity Contract Type is not blank.                                                                                                    | A59         | Text                                                           |
| P11            | 11             | E            | Т                                   | Capacity Agreement ID is not blank.                                                                                                    | A59         | Text                                                           |
| P12            | 12             | E            | Т                                   | Entry under Product Information is invalid.                                                                                                    | A59         | ACK                                                            |
| P13            | 13             | E            | Т                                   | Entry under Object Aggregation is invalid.                                                                                                    | A59         | ACK                                                            |
| P14            | 14             | E            | т                                   | Entry in Business Type is invalid.                                                                                                    | A59         | ACK                                                            |
| P15            | 15             | E, K         | Т                                   | Timetable with the same header (address) information exists more than once.                                                                            | A55         | ACK                                                            |

Version 1.0 of 21 Oct. 2003

| Internal<br>test<br>number | DMR<br>test<br>number | <u>Relev.</u><br>ESS,<br>KISS | <u>Relev.</u><br>Message,<br>TimeSeries,<br>Interval | Error description                                                                                                    | Related<br>reason code | Internal<br>process    |
|----------------------------|-----------------------|-------------------------------|------------------------------------------------------|----------------------------------------------------------------------------------------------------|------------------------|------------------------|
| P16                        | 16                    | E, K                          | Т                                                    | <ul> <li>EIC (In-Party, Out-Party) not valid.</li> <li>a) format error: incorrect EIC-Code or coding scheme format or</li> <li>b) content error: BRP (balance responsible party) not registered/ authorised with TSO</li> </ul> | A22                    | a) Text<br>b) not rel. |
| P17.1                      | 17                    | E, K                          | Т                                                    | Control zone unknown (relates to external timetables only).                                                                                                    | A23                    | not relevant           |
| P17.2                      | 17                    | E, K                          | Т                                                    | Timetable not valid with this control zone (relates to external timetables only).                                                                                                    | A23                    | not relevant           |
| P18                        | 18                    | E, K                          | Т                                                    | Value(s) changed and version not updated, i.e. the values have been changed compared to the version already received but the version number of the individual timetable has not been increased exponentially.                   | A50                    | ACK                    |
| P19                        | 19                    | E, K                          | Т                                                    | Version is lower than the version already received.                                                                                                    | A50                    | ACK                    |
| P20.1                      | 20                    | E, K                          | Т                                                    | Invalid version number format (lower or equal 0).                                                                                                    | A50                    | Text                   |
| P20.2                      | 20                    | E, K                          | Т                                                    | Version number higher than the Message Version                                                                                                    | A50                    | ACK                    |
| P21                        | 21                    | E, K                          | Т                                                    | New individual timetable with invalid version, i.e. the TS Version is lower or equals the Message Version of the last accepted message.                                                                                         | A50                    | ACK                    |
| P22                        | 22                    |                               | Т, І                                                 | The two individual timetables of a 'from/to' relationship both differ 0, i.e. they have not been balanced (incorrect netting).                                                                                                  | A56                    | ACK                    |
| P23                        | 23                    | E, K                          | Т                                                    | This version does not contain an individual timetable which has already been registered in the version received. (output of each missing TS)                                                                                    | A52                    | ACK                    |
| P24.1                      | 24                    | E                             | Т                                                    | Time Series ID invalid.<br>(i.e. incorrect format: blank, exceeds 35 characters)                                                                                                    | A55                    | Text                   |
| P24.2                      | 24                    | E                             | Т                                                    | Time Series ID ambiguous.                                                                                                    | A55                    | ACK                    |

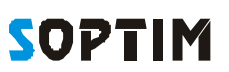

Version 1.0 of 21 Oct. 2003

| <b>Internal</b><br>test<br>number | DMR<br>test<br>number | <u>Relev.</u><br>ESS,<br>KISS | Relev.<br>Message,<br>TimeSeries,<br>Interval | Error description                                                                                                    | Related<br>reason code | Internal<br>process |
|-----------------------------------|-----------------------|-------------------------------|-----------------------------------------------|----------------------------------------------------------------------------------------------------|------------------------|---------------------|
| P24.3                             | 24                    | E                             | Т                                             | Invalid change of the 'Time Series ID' (in subsequent message versions) in respect of the same 'from/to' information.                                                                                                    | A55                    | ACK                 |
| P25                               | 25                    | E, K                          | Т                                             | Entries in cross control zone timetables (Business type A06 or A03) are identical under InArea and OutArea.                                                                                                    | A23                    | ACK                 |
| P26                               | 26                    | E, K                          | Т                                             | None of the entries in individual cross control zone (external) timetables under the<br>'InArea' and 'OutArea' of the receiver party correspond (wrong recipient or<br>superfluous individual timetable).                        | A59                    | ACK                 |
| P27                               | 27                    | E, K                          | Т                                             | Entries in individual cross control zone (external) timetables under 'InParty' and/or<br>'OutParty' do not correspond to the sender.<br>(i.e. at least one of the two in/out party details must correspond to the sender)        | A22                    | ACK                 |
| P28                               | 28                    | E, K                          | Т                                             | Invalid cross registration in respect of individual cross control zone (external) timetables.                                                                                                    | A58                    | ACK<br>(reg. X-FP)  |
| P29                               | 29                    | E, K                          | Т                                             | At least one of the entries in individual internal control zone timetables under 'InArea' and 'OutArea' does not match the control zone of the receiving party. (expected entry: In Area = Out Area = CA of the receiving party) | A23                    | ACK                 |
| P30                               | 30                    | E, K                          | Т                                             | Entries in individual internal control zone timetables under 'InParty' and 'OutParty' are identical.                                                                                                    | A22                    | ACK                 |
| P31                               | 31                    | E, K                          | Т                                             | None of the entries in individual internal control zone (internal) timetables under<br>'InParty' and 'OutParty' correspond to the sender.                                                                                        | A22                    | ACK                 |
| P32                               | 32                    | E, K                          | Т                                             | Energy generation forecast - Individual timetable:<br>The entry under 'InArea' does not correspond to the control zone of the receiving<br>party.<br>(Expected entry: In Area = Out Area = CA of the receiving party)            | A23                    | ACK                 |
| P33                               | 33                    | E, K                          | Т                                             | Energy generation forecast - Individual timetable:<br>The entry under 'OutArea' does not correspond to the control zone of the receiving party.<br>(Expected entry: In Area = Out Area = CA of the receiving party)              | A23                    | ACK                 |

SOPTIM

Version 1.0 of 21 Oct. 2003

| Internal<br>test<br>number | DMR<br>test<br>number | <u>Relev.</u><br>ESS,<br>KISS | <u>Relev.</u><br>Message,<br>TimeSeries,<br>Interval | Error description                                                                                                    | Related<br>reason code | Internal<br>process |
|----------------------------|-----------------------|-------------------------------|------------------------------------------------------|----------------------------------------------------------------------------------------------------|------------------------|---------------------|
| P34                        | 34                    | E, K                          | Т                                                    | Energy generation forecast - Individual timetables:<br>The entry under 'InParty' does not correspond to the sender.<br>(Expected entry: In Party = sender)                                                      | A22                    | ACK                 |
| P35                        | 35                    | E, K                          | Т                                                    | Energy generation forecast - Individual timetables:<br>The entry under 'OutParty' has not been left blank and does not correspond to the<br>standard value.                                                     | A22                    | ACK                 |
| P36                        | 36                    | E, K                          | Т                                                    | Consumption forecast - Individual timetable:<br>The entry under 'OutArea' does not correspond to the control zone of the receiving party.<br>(Expected entry: Out Area = RZ of the receiving party)             | A23                    | ACK                 |
| P37                        | 37                    | E, K                          | Т                                                    | Consumption forecast - Individual timetable:<br>The entry under 'InArea' does not correspond to the control zone of the receiving<br>party.<br>(Expected entry: In Area = Out Area = RZ of the receiving party) | A23                    | ACK                 |
| P38                        | 38                    | E, K                          | Т                                                    | Consumption forecast - Individual timetable:<br>The entry under 'OutParty' does not correspond to the sender.<br>(Expected entry: Out Party = sender)                                                           | A22                    | ACK                 |
| P39                        | 39                    | E, K                          | Т                                                    | Consumption forecast - Individual timetable:<br>The entry under 'InParty' has not been left blank and does not correspond to the<br>standard value.                                                             | A22                    | ACK                 |
| P40                        | 40                    | E                             | Т                                                    | The 'Period Time Interval' (UTC) does not match the 'Schedule Time Interval'.                                                                                                    | A04                    | Text                |
| P41                        | 41                    | E                             | Т                                                    | The entry under Resolution does not correspond to the standard value.                                                                                                    | A41                    | Text                |
| P42.1                      | 42                    | E, K                          | 1                                                    | This position exists more than once.                                                                                                    | A49                    | Text                |
| P42.2                      | 42                    | E, K                          | 1                                                    | Missing position.<br>Output of each missing Interval Position.                                                                                                    | A49                    | ACK                 |
| P43                        | 43                    | E, K                          | 1                                                    | Superfluous position.<br>Output of each superfluous Interval Position.                                                                                                    | A49                    | Text                |

## **SOPTIM**

Version 1.0 of 21 Oct. 2003

| Internal       | DMR            | Relev.       | Relev.                              | Error description                                                                                                    | Related     | Internal     |
|----------------|----------------|--------------|-------------------------------------|----------------------------------------------------------------------------------------------------|-------------|--------------|
| test<br>number | test<br>number | ESS,<br>KISS | Message,<br>TimeSeries,<br>Interval |                                                                                                    | reason code | process      |
|                |                |              |                                     |                                                                                                    |             |              |
| P44            | 44             | E            | 1                                   | Invalid format (i.e. no decimal point).                                                                                                    | A42         | ACK          |
| P45            | 45             | E, K         | I                                   | Invalid negative value.                                                                                                    | A46         | ACK          |
| P46            | 46             | E, K         | 1                                   | Invalid places after comma (more than 3 places).                                                                                                    | A42         | ACK          |
| P47.1          | 47             |              | 1                                   | The values within the related MultiTimeFrameSystem are not identical.<br>(i.e. in respect of the registration of hours: different ¼ hours within a full hour) | A59         | not relevant |
| P47.2          | 47             |              | 1                                   | The values do not correspond to the MultiTimeFrameSystem (i.e. no full MW).                                                                                   | A59         | not relevant |
| V1             | 1              | E, K         | Т                                   | File with counter registration not received.                                                                                                    | A28         | not relevant |
| V2             | 2              | E, K         | Т                                   | File with counter registration received, individual timetable not included in counter registration.                                                           | A09 +A28    | not relevant |
| V3             | 3              | E, K         | Т, І                                | Difference to the individual timetable of the counter registration.                                                                                           | A09         | not relevant |
| V4             | 4              | E, K         | Т, І                                | Default limits exceeded.<br>(i.e. transport bottleneck, auctioning, etc.)                                                                                     | A27         | not relevant |
| P9501          | -              | E, K         | Μ                                   | Recipient (TSO) not stored in Preferences.                                                                                                    | C01         | Text         |
| P9502          | -              | E, K         | M                                   | Recipient (TSO) not stored in the sender balance area.                                                                                                    | C02         | Text         |
|                |                |              |                                     |                                                                                                    | +           |              |